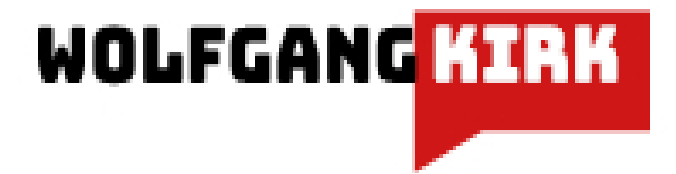

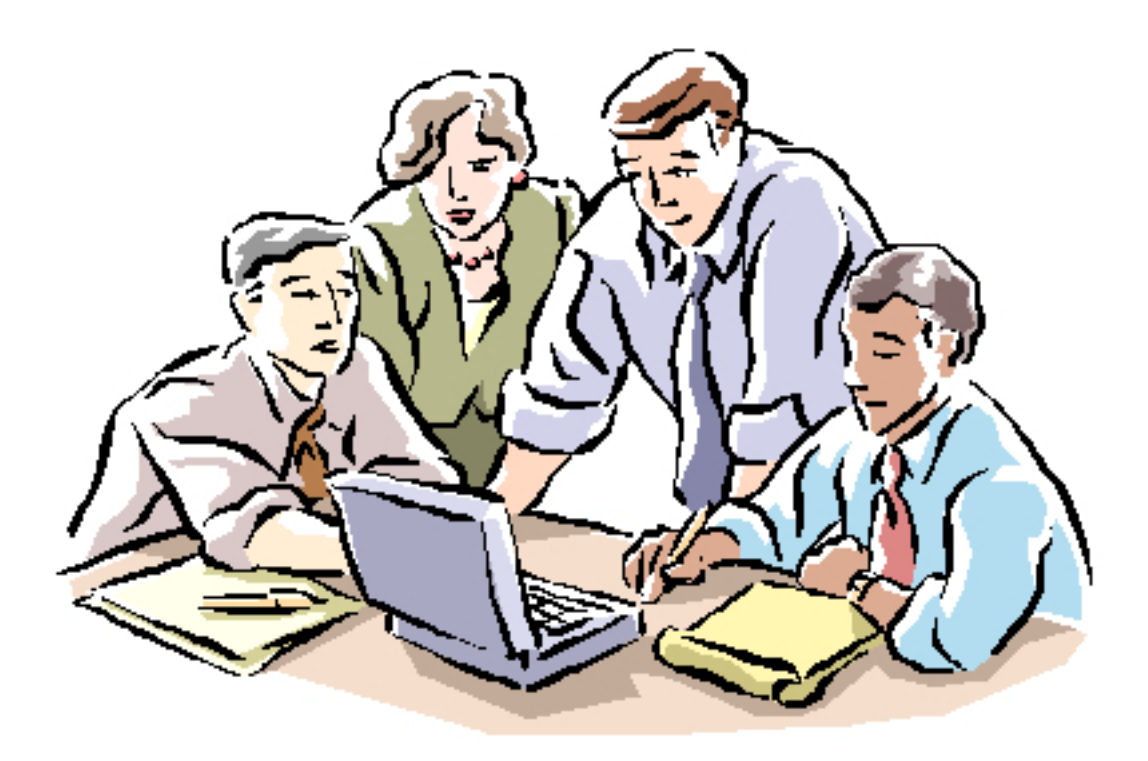

# Finanzplaner selbst erstellen

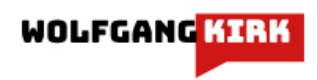

# Finanzplaner selbst erstellt

#### Finanzplaner selbst erstellt

1 Einleitung 2 Eigene Vorlage 2.1 Ausstattung 2.2 Daten 2.2 Vorlage gestalten 2.2.1 Blatt *Jahresübersicht* (Jahreszahl) 2.2.2 Blatt *Daten* 2.2.3 Blatt *Hilfe* 3 Praktikabilität 3.1 Vorteile 3.2 Nachteile 4 Nutzung Impressum

# **1 Einleitung**

In Deutschland hat jeder ein Konto bei einem Geldinstitut (Bank, Sparkasse) zu führen, um am bargeldlosen Zahlungsverkehr teilnehmen zu können. Deshalb liegt es nahe, die elektronische Kontoführung mit der eigenen Buchführung zu kombinieren, wo immer das möglich ist. Dies kann die damit verbundene Arbeit wesentlich erleichtern.

Ob es sinnvoll ist eine eigene Buchführung (Einnahmen-Ausgaben-Planung) in Form eines Haushaltsbuches zu führen, kann jeder für sich selbst entscheiden. Grundsätzlich gilt:

Es geht nicht darum, ständig jeden Cent umzudrehen, sondern darum, einfach mal einen Überblick zu bekommen und zu erkennen, was die größten Posten sind.

Während man früher das *Haushaltsbuch* in Papierform führte, geht es heute elektronisch. Viele Banken oder sonstige Finanzdienstleister bieten einen Finanzplaner im Bereich Online-Banking oder entsprechende Apps für das Smartphone an. Jedoch hat man damit immer die Notwendigkeit, eine Datenverbindung zu halten. Wer das nicht möchte ist auf die stationäre *Buchführung* angewiesen.

Die elektronische Form am PC/Tablet-Pc wird meistens in Form einer EXCEL-Datei vorgenommen. Es gibt eine unübersehbare Vielzahl von EXCEL-Vorlagen für ein eigenes Haushaltsbuch.

- Vortel
  - man muss keine eigene Vorlage erstellen
  - die Nutzerfreundlichkeit ist teilweise hoch
- Nachteil
  - die Gestaltung entspricht nicht immer den eigenen Bedürfnissen
  - die Dateien enthalten Makros, die durchaus ein Sicherheitsrisiko darstellen können
  - die Vorlagen sind teilweise auch kostenpflichtig.

Es kann deshalb sinnvoll sein, eine eigene Vorlage unter Berücksichtigung der Nutzung von Daten des Geldinstituts bzw. des Finanzdienstleisters zu erstellen und zu führen.

# 2 Eigene Vorlage

### 2.1 Ausstattung

Für die Erstellung einer eigenen Vorlage wird benötigt:

- Hardware
  - PC, Tablet-PC,
  - Internet-Zugang (f
    ür Daten
    übernahme)
- Software
  - MS-EXCEL für Windows oder ersatzweise die kostenlosen Programme OpenOffice oder LibreOffice (Linux, Windows)
  - ggf. Homebanking-Programm.

Viele Programme sind primär für das Homebanking gestaltet, aber nicht immer geeignet für die private Buchführung.

### 2.2 Daten

Die Daten können manuell oder durch Übernahme eingegeben werden. Es gibt grundsätzlich zwei Möglichkeiten, die notwendigen Daten von einem Geldinstitut/Finanzdiensleister zu erhalten:

- 1. durch Abruf mit Hilfe eines Homebanking-Programms
  - Manche Programme lassen den Export in Form einer Datei zu (xls-, xlsx-, csv-Format).
- 2. durch Herunterladen im Rahmen des Onlinebanking beim Geldinstitut (primär: csv-Format).

In vielen Fällen werden die Rohdaten von der Bank in folgender Form bereitgestellt und lassen sich als Datei exportieren:

| Buchungstag Wertstellung (Valuta) Vorgang Buchungstext Umsatz in EUR | Buchungstag | Wertstellung (Valuta) | Vorgang | Buchungstext | Umsatz in EUR |
|----------------------------------------------------------------------|-------------|-----------------------|---------|--------------|---------------|
|----------------------------------------------------------------------|-------------|-----------------------|---------|--------------|---------------|

Diese Daten sind für die direkte Übernahme in eine eigene Vorlage nicht so gut geeignet, da hier z.B. die Kategorisierung noch manuell nachträglich mit Zeitaufwand erfolgen muss.

Sollte das Geldinstitut/der Finanzdienstleister einen *Finanzplaner* (oder ähnlich bezeichnet) online anbieten, dann wäre jetzt folgendes zu prüfen:

- Können die Daten als Datei exportiert werden?
  - Wenn ja: In diesem Fall sind die Daten zu exportieren.
- Sind die Daten bereits Kategorien zugeordnet?
  - Wenn ja: In diesem Fall können die vorgegebenen Kategorien als Grundlage für die eigene Vorlage verwendet werden.

Im hier gegebenen Beispiel werden die Rohdaten des Finanzplaners durch das Geldinstitut/den Finanzdienstleiter in folgender Form bereitgestellt und können als Datei exportiert werden (csv-Format):

| Beschreibung Kategorie | Datum | Betrag | Kommentar | Stichworte |
|------------------------|-------|--------|-----------|------------|
|------------------------|-------|--------|-----------|------------|

Die Spalten Beschreibung, Kategorie, Datum und Betrag werden für die Jahresübersicht benötigt. Die übrigen Spalten dienen eigenen Hinweisen.

Damit kann die eigene Vorlage den persönlichen Bedürfnissen entsprechend gestaltet werden.

### 2.2 Vorlage gestalten

Die Vorlage besteht aus drei Tabellenblätter:

- Jahreszahl: enthält die Jahresübersicht
- Daten: enthält die Daten (Datenquelle)
- Hilfe: enthält Hinweise

Abb. 2.1 Blätter bezeichnen

2019 Daten Hilfe

Im Beispiel enthält das Blatt 2019 die Jahresübersicht und ist geschützt.

#### 2.2.1 Blatt Jahresübersicht (Jahreszahl)

In den Spalten werden angelegt:

Spalte A: Jahreszahl, Hauptkategorien: Einnahmen, Ausgaben, Anlagevermögen

Spalte B: die Kategorien

Spalte C: die Summen

#### Spalte D bis O: die Monate

Abb. 2.2 Aufbau der Jahresübersicht

| 2019           | Kategorie                 |      | 01 | 02 | 03 | 04 | 05 | 06 | 07 | 08 | 09 | 10 | 11 | 12 |
|----------------|---------------------------|------|----|----|----|----|----|----|----|----|----|----|----|----|
| Hauptkategorie | Summe Monate =            | 0,00 |    |    |    |    |    |    |    |    |    |    |    |    |
|                | Summe Kategorie =         |      |    |    |    |    |    |    |    |    |    |    |    |    |
| Einnahmen      | Ausbildungsförderung      |      |    |    |    |    |    |    |    |    |    |    |    | i  |
|                | Bargeld                   |      |    |    |    |    |    |    |    |    |    |    |    |    |
|                | Bargeldeinzahlungen       |      |    | 1  |    |    |    |    |    |    |    |    |    | 1  |
|                | Bonuszahlungen / Tantieme |      |    |    |    |    |    |    |    |    |    |    |    | i  |

In der Jahresübersicht werden die Rohdaten aus dem Blatt *Daten* übernommen (Verknüpfung): die Daten sind den Kategorien bereits zugeordnet und lassen sich zusammengefasst als Journal auswerten.

Damit dies gelingt ist in die Spalten D-O in die Datenfelder folgende Formel einzutragen:

```
=WENN((SUMMENPRODUKT(($Daten.$C$2:$C$800="Kategorie")*(JAHR($Daten.$D$2:$D$800)=2019)*
(MONAT($Daten.$D$2:$D$800)=2)*($Daten.$E$2:$E$800)))=0;"";
(SUMMENPRODUKT(($Daten.$C$2:$C$800="Kategorie")*(JAHR($Daten.$D$2:$D$800)=2019)*
(MONAT($Daten.$D$2:$D$800)=2)*($Daten.$E$2:$E$800))))
```

Die Bezeichnung *Kategorie* ist durch die tatsächliche Kategorie zu ersetzen, z.B. Lohn / Gehalt. Die Jahreszahl ist ggf. entsprechend anzupassen.

Wenn alles erfolgreich verläuft, sieht das Muster so aus:

Abb. 2.3 Muster der Jahresübersicht

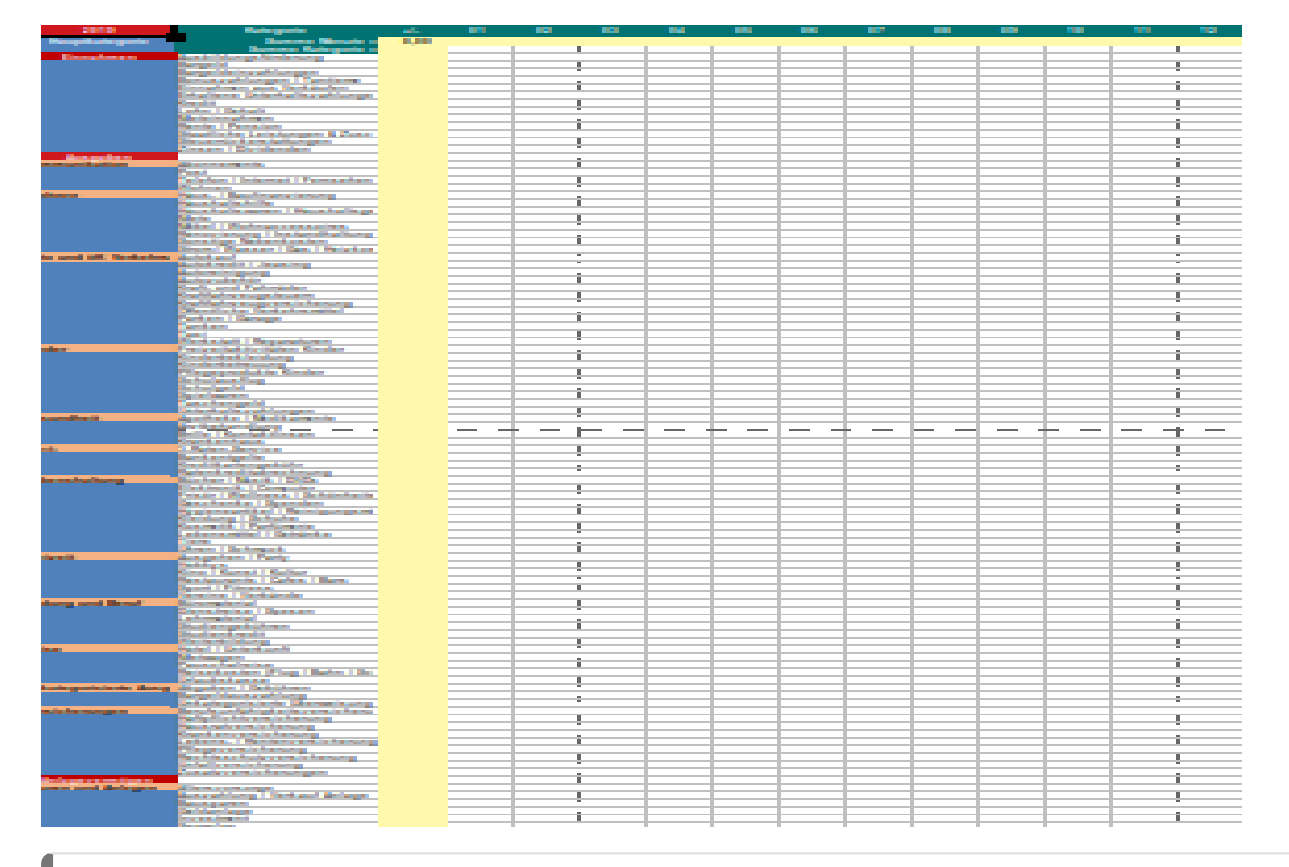

Die Tabelle sollte als EXCEL-Datei im aktuellen xlsx-Format gespeichert werden, um Kompatibilitätsprobleme auf unterschiedlichen Systemen zu vermeiden.

#### 2.2.2 Blatt Daten

Im Blatt Daten können die Angaben

- manuell eingegeben werden oder
- durch Übernahme der Rohdaten vom Geldinstitut/des Finanzdienstleisters mit Copy/Paste eingefügt werden.

Damit ist das Blatt vom Aufbau her bereits angelegt; in den Spalten A-E wie folgt:

| Beschreibung | Kategorie | Datum | Betrag | Kommentar | Stichworte |
|--------------|-----------|-------|--------|-----------|------------|
|              |           |       |        |           |            |

Dieses Blatt dient als Datenquelle für die Jahresübersicht (Beschreibung, Kategorie, Datum, Betrag).

Die Kategorien sind genauso anzugeben wie in der Jahresübersicht/den Formeln eingetragen, damit die Datenverknüpfung auch im Ergebnis funktioniert.

#### 2.2.3 Blatt Hilfe

Hier sind Hinweise enthalten, die eine Ergänzung oder Änderung begründen, z.B.

Kategorie Bargeld: Ist Handgeld, das zum Bareinkauf genutzt wird. Eingabe des Betrages bei Barabhebung als Gutbuchung (ohne Minus-Zeichen)

Lohn / Gehalt bzw. Renten / Pensionen: Zu Beginn des Monats das Datum änderen (auf 1.). Damit erscheint der Betrag im Ifd. Kalendermonat

Barausgaben direkt fortlaufend eintragen, vorausgesetzt ist, dass der Betrag des Handgeldes als Gutbuchung eingetragen wird.

Daten nach Datum sortieren: Spalte Datum auswähen, dann im Menü Daten Text in Spalten anklicken und Standard auswählen und mit OK betätigen! (nur Open-/LibreOffice)

# 3 Praktikabilität

### 3.1 Vorteile

- 1. Die Einnahme-/Ausgabeinformation liegt als einzelne Datei in elektronischer Form vor (*Keine Programminstallation*). Die Tabelle ist deshalb auf unterschiedlichen Systemen nutzbar (*Plattform unabhängig*), kommt ohne Makro-Einbindung aus und stellt insoweit auch kein Risiko dar (*Makro-Sicherheit*).
- 2. Die Daten können manuell und/oder durch Datenübernahme eingegeben werden. Übersicht und Datenquelle sind getrennt.
- 3. Die Übersicht umfasst alle Monate in einem Blatt und benötigt keine zusätzlichen Übersichten als eigene Tabellenblätter (*einfach gehalten*).
- 4. Das Journal kann deshalb ohne übermäßigen Aufwand nach den eigenen Bedürfnissen angepasst werden: beim Aussehen (Farben), bei den Kategorien (Ergänzung(Änderung). Von der Änderung der Spaltenaufteilung wird aber abgeraten.
- 5. Bei Bedarf lassen sich zusätzliche Auswertemöglichkeiten aufgrund der vorhandenen Daten einbinden.
- 6. Der Zeitaufwand für das Führen ist gering.
- 7. Es entstehen bei vorhandener IT-Grundausstattung/Internetanbindung keine zusätzlichen Kosten.

8. Keine Eingaben online, sondern stationär (sensible Daten).

### 3.2 Nachteile

- 1. Es ist eine Hard-/Software-Ausstattung erforderlich (Grundausstattung) und eine Internetanbindung sinnvoll. Aber: Ein PC oder Tablet-PC ist vielfach vorhanden, OpenOffice und LibreOffice sind kostenfrei erhältlich und dürfen frei verwendet werden (Keine Lizenzgebühren, -einschränkungen).
- 2. Der Zeitaufwand für das Anlegen und Ändern ist zu berücksichtigen; der Umfang richtet sich aber im Grunde nach den eigenen Kenntnissen und Fähigkeiten der Nutzenden.
- 3. Die Daten sind zusätzlich vor unbefugter Einsicht bzw. Verlust zu schützen (Datenschutz, -sicherung).

## **4** Nutzung

Die Nutzung dieser Hinweise zur Erstellung und der Muster-Tabelle zur Führung der Übersicht sind zur privaten Nutzung frei. Die private Nutzung erfolgt ohne Gewähr und auf eigenes Risiko der Nutzenden (Datenverlust, etc.).

Die Muster-Datei ist als Anhang in dem PDF-Dokument enthalten.

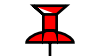

Im übrigen gilt für die Weitergabe (auch Formeln) die creative commons-Lizenz: Namensnennung.

### Impressum

Verlag: Wolfgang Kirk, Essen ISSN 2627-8758 ISBN 978-3-96619-090-9 (EPUB), DOI 10.2441/9783966190909 ISBN 978-3-96619-091-6 (PDF), DOI 10.2441/9783966190916 ISNI 0000 0004 5907 4303 ©2019 Wolfgang Kirk (Text und Cover)

Der Text ist als Band 34 Teil von Veröffentlichungen in der Reihe *Digitale Gesellschaft in Deutschland* (ISSN 2627-8758).

Durch Auflösung der DOI auf der Seite der deutschen DOI-Agentur können die elektronischen Dateien heruntergeladen werden.

Der Autor haftet insbesondere nicht für den Inhalt der vorgestellten Internet-Seiten. Die Verantwortung für Inhalt und Funktion der Links liegt bei den jeweiligen Betreibern.

Textsatz mit Typora in Markdown und mit Pandoc in das Zielformat konvertiert.

Stand: 2019-06-11

Dieses Werk ist lizenziert unter einer Creative Commons Namensnennung - Nicht-kommerziell - Weitergabe unter gleichen Bedingungen 4.0 International Lizenz. Ausgenommen von dieser Lizenz sind alle Nicht-Text-Inhalte wie Fotos, Grafiken und Logos.

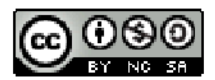

Bibliografische Information der Deutschen Nationalbibliothek

Die Deutsche Nationalbibliothek verzeichnet diese Publikation in der Deutschen Nationalbibliografie. Detaillierte bibliografische Daten sind im Internet über https://dnb.de abrufbar.